Formation continue

# Unix avancé – exercices

# 2 Archivage et compression

Après tous ces exercices, il est temps de sauvegarder votre travail.

- 1. Placez vous dans votre répertoire personnel (*home directory*).
- 2. Créez une archive unix.tar avec la commande tar

tar cvf unix.tar \*

- 3. Constatez la création de l'archive.
- 4. Vérifiez le contenu de l'archive.
- 5. Quelle est la taille de l'archive (précisez l'unité)?
- 6. Compressez l'archive avec la commande gzip. Quel est le nouveau nom de l'archive?
- 7. Vérifiez à nouveau la taille de l'archive (précisez l'unité).

# 3 Flux, Filtres, parsing et expressions régulières

- Python est un langage informatique interprété. On peut utiliser son interpréteur en mode interactif, c'est-à-dire qu'on peut entrer des commandes et tester leurs effets directement. Lancez Python (avec la commande python). Tapez les deux commandes interactivement print 'Salut tout le monde' puis print 2 + 3. Observez bien la sortie que Python génère.
- 2. Enregistrez les deux commandes (print 'Salut tout le monde' et print 2 + 3) chacune sur une ligne dans un fichier toto. Lancez Python en redirigeant l'entrée standard depuis le fichier toto avec la commande python < toto. Que se passe-t-il?
- 3. Lancez Python avec cette série de commandes :

```
python << INPUT
print 'Salut les copains'
print 2 + 3
INPUT</pre>
```

Que se passe-t-il? À quoi sert INPUT?

- 4. Créez un fichier avec *nedit* contenant une liste de courses (6 éléments, un élément par ligne). Affichez le fichier avec cat. Affichez le fichier trié par ordre alphabétique. Affichez les deux dernières lignes du fichier après l'avoir trié. Attention, pour cet exercice, il est interdit d'écrire dans un fichier.
- 5. Cherchez un fichier dont le nom est nedit à partir de la racine (find / -name "nedit") en redirigeant la sortie dans le fichier recherche.txt. Que se passe-t-il? Pourquoi?
- 6. Refaites la même recherche en redirigeant les sorties standard et d'erreur dans le même fichier. Comment expliquez-vous la différence ? Regardez dans le fichier recherche.txt. Avez-vous finalement trouvé nedit ?

## 3.1 Aide pour jouer au pendu ou aux mots croisés avec Unix

Le fichier /usr/share/dict/french contient une liste de mots français.

- 1. Combien de mots contient le fichier /usr/share/dict/french?
- 2. Quels mots commencent par la lettre z et se terminent par la lettre z?
- 3. Quels mots contiennent 23 lettres ou plus?
- 4. Quels mots commencent par bio et se terminent par que?
- 5. Quel mot de 6 lettres commence par a, suivi d'une lettre, suivi de y, suivi de deux lettes et se termine par e?

## 3.2 Extraction des carbones alpha d'un fichier PDB

- 1. Depuis la rubrique « Documents et liens » de la plateforme Didel, téléchargez le fichier 1MSE.pdb.gz, copiez-le dans votre répertoire puis décompressez-le.
- 2. En une seule ligne de commande, affichez les lignes du fichier 1MSE.pdb montrant les coordonnées tridimensionnelles des atomes. Filtrez la sortie de la commande précédente pour n'affichez que les carbones alpha. Toujours en une seule ligne de commande, combien y a-t-il de carbones alpha?
- 3. À partir de la commande précédente et du programme egrep, comptez le nombre de résidus aromatiques (phénylalanine, tryptophane et tyrosine).
- 4. À partir du fichier 1MSE.pdb et de la commande awk, affichez les colonnes contenant les coordonnées cartésiennes (x, y et z) des atomes.
- 5. Affichez en colonne la séquence de la protéine contenue dans 1MSE.pdb avec les deux méthodes suivantes.

Première méthode : utilisez deux grep, un awk et des *pipes* mais pas d'expressions régulières. Seconde méthode : utilisez un seul awk et une expression régulière.

6. **exercice** +++ Avec la commande awk, calculez et affichez les coordonnées du centre géométrique de la protéine de 1MSE.pdb. Pour cela, définissez des variables dans awk qui vont être incrémentées.

#### 3.3 Extraction du nombre de gènes d'un fichier genbank

- 1. Depuis la rubrique « Documents et liens » de la plateforme Didel, téléchargez le fichier NC\_001133.gbk.gz, copiez-le dans votre répertoire puis décompressez-le. Ouvrez ce fichier avec un éditeur de texte (*gedit* par exemple) et observez son format avec attention.
- 2. Avec grep, affichez le nom de l'organisme. Faites la même chose avec awk.
- 3. Exécutez la commande grep gene NC\_001133.gbk. Pensez-vous que cette méthode soit satisfaisante pour extraire le nombre de gènes?
- 4. Avec egrep, le métacaractère de début de ligne ^ et les métacaractères de comptage { et }, extrayez le nombre de gènes de ce fichier genbank. Pensez à bien vérifier la sortie de egrep avant de compter le nombre de lignes renvoyées.
- 5. En vous basant sur l'expression régulière précédente, extrayez le nombre de gènes sur le brin principal ainsi que sur le brin complémentaire.

#### 3.4 Extraction de la séquence d'ADN d'un fichier genbank avec grep et sed

- 1. Pour démarrer avec le programme sed, reprenez l'exercice précédent qui extrait toutes les lignes contenant gene avec egrep. Avec un *pipe* et sed, transformez tous les mots gene de la sortie de egrep par interesting gene.
- 2. Avec egrep, extrayez toutes les lignes commençant par des d'espaces, suivis d'un nombre composé de 1 à 8 chiffres. En développant cette expression régulière, extrayez seulement les lignes contenant la séquence en bases. Vérifiez régulièrement vos résultats, par exemple en rédirigeant vos sorties vers less.
- 3. En utilisant la commande précédente et sed, extrayez la séquence nucléique complète du chromosome I de *S. Cerevisiae* sans aucun autre caractère que a, t, c et g.
- 4. Pour enlever également les retours à la ligne dans la séquence, vous pouvez ajouter ce filtre à votre précédente commande

```
sed -r ':a;N;$!ba;s/\n//g'
```

Cette utilisation de sed sort bien évidemment du cadre de ce cours.

### 3.5 Dé-htmliseur

Sauvez une page web de votre choix et observez le code html dans *gedit*. Créez avec sed un « déhtmliseur », c'est-à-dire une commande qui retire toutes les balises HTML.

En HTML, les balises sont de la forme <balise> ou </balise>. Vous devez donc détruire tous les caractères compris entre < et >.

## 4 Commandes et processus

#### 4.1 Filiation des processus

- 1. Ouvrez un terminal et imprimez à l'écran la filiation des processus. Repérez alors dans cet arbre le processus du terminal dans lequel vous vous trouvez (votre terminal s'appelle gnome-terminal). Où se trouve la commande que vous avez lancée pour afficher la filiation?
- 2. Lancez un *xterm* à partir de votre terminal (avec la commande xterm). Dans ce nouvel *xterm*, imprimez de nouveau à l'écran l'arbre des processus et repérez où se trouve cet *xterm*. Tuez le terminal père (à l'aide de la petite croix). Que s'est-il passé ? Pourquoi ?

#### 4.2 État des processus

- 1. Lancez l'éditeur de texte *nedit* à partir d'un terminal (juste en tapant nedit) et saisissez une phrase. Revenez dans le terminal et tentez de lancer la commande ls. Que se passe-t-il? Pourquoi?
- 2. Stoppez le processus *nedit* en tapant Ctrl-z dans le terminal. Retournez dans la fenêtre *nedit* et tentez de saisir du texte. Que se passe-t-il ? Pourquoi ?
- 3. Lancez un nouveau *nedit*. Stoppez-le à l'aide de Ctrl-z. Affichez dans votre terminal les processus en cours à l'aide de la commande jobs. Dans quel état sont ces jobs?
- 4. Lancez un troisième *nedit*, mais cette fois-ci en arrière plan (en tapant nedit &). Imprimez les processus de votre terminal avec jobs. Quelle est la différence entre les deux premiers *nedit* et le troisième? Comment l'expliquez vous?
- 5. Tuez le premier *nedit* avec la commande kill et son numéro de job.
- 6. Passez en arrière-plan le deuxième *nedit* avec la commande bg. Contrôlez l'état de vos deux *nedit* avec la commande jobs.
- 7. Tuez les deux processus *nedit* restants avec la commande kill. Pensez à jobs -l pour obtenir leur PID.

#### 4.3 État des processus (suite)

- 1. Créez un petit programme en Python que vous appellerez infinite et qui affiche des nombres de 1 à l'infini.
- 2. Lancez infinite. Stoppez-le à l'aide de Ctrl-z. Contrôlez son état avec jobs.
- 3. Repassez infinite en avant-plan avec la commande fg. Le programme affiche-t-il les nombres depuis 1? Pourquoi? Tuez infinite avec Ctrl-c.

#### 4.4 Priorités des processus

- 1. Lisez la page de manuel de la commande yes. Imprimez à l'écran la phrase de votre choix avec cette commande. Tuez yes avec Ctrl-c.
- 2. Lancez votre programme infinite en arrière plan et sans qu'aucune sortie n'apparaissent à l'écran (utilisez le trou noir de l'ordinateur /dev/null). Contrôlez que infinite tourne effectivement avec top. Quel est son *nice level*?
- 3. Lancez un *yes* en silencieux (sans sortie à l'écran) et en arrière-plan avec un *nice level* de +10 (commande nice). Relancez top. Quel est le niveau de priorité du *yes* par rapport à infinite?

- 4. Lancez un autre *yes* en silencieux et en arrière-plan avec un *nice level* de +19. Contrôlez le avec top. Quels sont les niveaux de priorité des trois processus ?
- 5. Modifiez le *nice level* de infinite à +10 (commande renice). Lancez top. Observez bien les deux processus de même *nice level* (à +10). L'un est-il plus prioritaire que l'autre?
- 6. Tentez de modifier le *nice level* du second *yes* (celui que vous avez lancé à +19) à -15. Que se passe-t-il ? Pourquoi ?

 $Rappel: on \ peut \ mettre \ a \ jour \ l'affichage \ de \ la \ commande \ top \ avec \ la \ touche \ espace \ et \ quitter \ avec \ la \ touche \ q.$ 

## 5 Variables et variables d'environnement

#### 5.1 Affectation et portée des variables

- 1. En affichant le contenu de la variable d'environnement SHELL, vérifiez que votre *shell* actif est bien bash.
- 2. Affichez le contenu des variables d'environnement PATH, USER, HOME, HOSTNAME, TERM. Affichez toutes les variables d'environnement en une seule commande.
- 3. En bash, affectez la valeur 3 à la variable u et affichez le contenu de u.
- 4. Dans le même terminal, lancez un xterm et affichez le contenu de u. Que se passe-t-il ? Pourquoi ?
- 5. En bash, affectez la valeur Salut tout le monde à la variable d'environnement MESSAGE. Contrôlez la valeur de MESSAGE. Vérifiez que MESSAGE est bien une variable d'environnement avec env et grep. Lancez un *xterm* dans lequel vous afficherez à nouveau la valeur de MESSAGE. Y accédezvous ? Pourquoi ?

#### 5.2 Caractères spéciaux

1. Exécutez les deux commandes suivantes :

```
echo 'Bonjour $HOSTNAME, je suis $USER'
```

et

echo "Bonjour \$HOSTNAME, je suis \$USER"

Comment expliquez-vous la différence?

2. Affichez le texte suivant avec des doubles guillemets :

L'usage des ",  $\backslash,$  #, \$, etc... est interdit !

# 6 Programmation shell

#### 6.1 Initiation à la programmation bash

- 1. Écrivez un script bash qui affiche les trois arguments qui lui sont donnés.
- 2. Écrivez un script bash avec une boucle for qui affiche tous les fichiers du répertoire courant sous la forme

```
le nom du fichier 1 est ...
le nom du fichier 2 est ...
...
```

3. Créez un script bash qui prend en argument le nom d'un fichier genbank. Le script doit afficher le numéro d'accès (champ ACCESSION) suivi de la définition (champ DEFINITION) dans le format

numero\_accession :: definition

Le script doit aussi afficher un message d'erreur si aucun argument n'est fourni.

4. Depuis la rubrique « Documents et liens » de la plateforme Didel, téléchargez le fichier genomes.tgz, copiez-le dans votre répertoire et décompressez-le. Le répertoire genomes contient des fichiers genbank tronqués de quelques organismes (les dix premières lignes seulement).
Écrivez un script bash qui copie les fichiers genbank de staphylocoques dans un répertoire staphylo que vous créerez.

#### 6.2 Bouquet final : création d'un script de conversion genbank vers fasta

Une séquence au format fasta présente la forme suivante :

```
>ligne de commentaire
atctggatgtatctggatgtatctggatgtatctggatgtatctggatgtatctggatgt
tgtatctggatgtatctggatgt
```

Créez un script bash gbk2fasta.sh qui convertit un fichier genbank entré en argument en fichier fasta. Le script affichera un message d'erreur si aucun argument n'est fourni et vérifiera l'existence du fichier genbank (test -e). La ligne de commentaire contiendra le numéro d'accès (champ ACCESSION) suivi de la définition (champ DEFINITION) du génome.

N'hésitez pas à réutiliser vos filtres et vos scripts précédents.

## Annexe : quelques ouvrages de référence

Unix in a Nutshell, A. Robbins, O'Reilly Media, 4<sup>e</sup> édition, 2005.

Mastering Regular Expressions, J. E. F. Fridel, O'Reilly Media, 2<sup>e</sup> édition, 2002.

sed & awk, D. Dougherty et A. Robbins, O'Reilly Media, 2<sup>e</sup> édition, 1997.

Learning the bash Shell, C. Newham et B. Rosenblatt, O'Reilly Media, 3<sup>e</sup> édition, 2005.

*Le shell bash*, C. Newham et B. Rosenblatt, O'Reilly Media, 3<sup>e</sup> édition, 2005. (version française de *Learning the bash Shell*)

Advanced Bash-Scripting Guide http://www.tldp.org/LDP/abs/html/